## **Arranging Paid Guest Parking**

There are times when you have less than 25 guests coming on campus and want to provide them with a parking pass, paid for by the department. These passes can be printed by the department and used in attended visitor lots, pay and display areas and single-space meters on campus. To arrange for parking passes for guests follow the steps below.

## 1) Go to <u>www.uwo.ca/parking</u>

- 2) Hover over 'Services' from the menu at the top and then
  - a) Click on 'Department Hosted Parking'

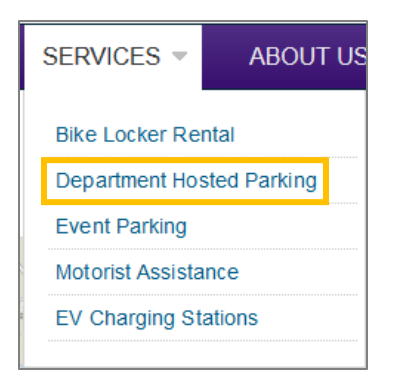

3) Click on 'Department-Hosted Guest Parking Portal' from menu on the left.

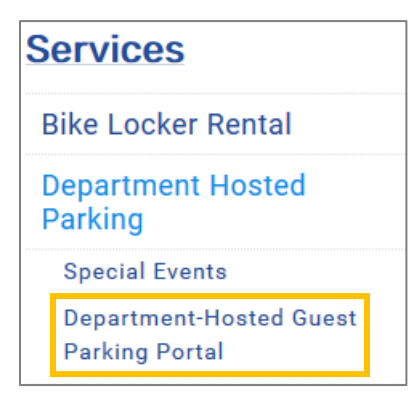

4) If you have access to the Portal, click 'Guest Parking Portal' from the middle of the page.

The link to our online portal can be found here<mark>: <u>Guest Parking Portal</u></mark>

- a) If you do not have access to the Guest Parking Portal, click 'Access Form'
  - i) Complete the form and email it to <a href="mailto:wparking@uwo.ca">wparking@uwo.ca</a> and return to these steps once access has been granted.

please fill out the following Access Form and email it to

- 5) Enter your the **'Username'** and **'Password'** given to you by Parking Services. These are NOT the same credentials you use for your personal parking account.
  - i) Click 'Login'

| Username                     |        |   |
|------------------------------|--------|---|
| parktest                     |        | * |
| Password                     |        | · |
| •••••                        |        | * |
| * indicates a required field |        |   |
|                              | Log In |   |

- 6) Click 'Guest Parking-Single Use (100% off)' link.
  - a) If you do not see the below, close your browser and login again. This should resolve any 'browser cache' issues.

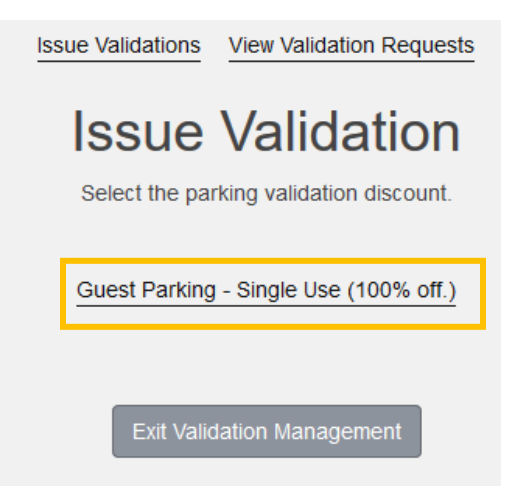

7) Follow the steps below based on the number of parking passes your require:

| If you require:                                                                               | Then follow the steps below:                                                                                                    |  |  |  |  |  |  |
|-----------------------------------------------------------------------------------------------|----------------------------------------------------------------------------------------------------|--|--|--|--|--|--|
| Only 1 parking                                                                                | Click ' <b>print the coupon</b> ' found directly below the email field                                                                                                 |  |  |  |  |  |  |
| pass and want                                                                                 | Send Coupon to Parker                                                                                                    |  |  |  |  |  |  |
| to print or                                                                                   |                                                                                                    |  |  |  |  |  |  |
| email it to the                                                                               | parktest2@ Send Coupon                                                                                                    |  |  |  |  |  |  |
| guest<br>vourself                                                                             | print the coupon                                                                                                    |  |  |  |  |  |  |
| yoursen                                                                                       | This will display the parking pass in a pdf format. Once the pfd if open you can print, or save it and                                                                 |  |  |  |  |  |  |
| Note: this is                                                                                 | attach to an email to send to the guest.                                                                                                    |  |  |  |  |  |  |
| the                                                                                           |                                                                                                    |  |  |  |  |  |  |
| recommended                                                                                   | Note: it is recommended that you email the parking pass from your own email so you have a copy of                                                                      |  |  |  |  |  |  |
| method for 1                                                                                  | the parking pass in case it is lost. This also allows you to provide a map to the parking lot(s) you suggest                                                           |  |  |  |  |  |  |
| pass.                                                                                         | and other event details.                                                                                                    |  |  |  |  |  |  |
| Only 1 northing                                                                               | Enter the guests empilies the (Courd Courses to Deduce' empilifield, to have the guestors could the page to                                                            |  |  |  |  |  |  |
| Driv I parking                                                                                | the guest                                                                                                    |  |  |  |  |  |  |
| the Portal                                                                                    |                                                                                                    |  |  |  |  |  |  |
| system to                                                                                     | Send Coupon to Parker                                                                                                    |  |  |  |  |  |  |
| email out the                                                                                 | parktest2@ Send Coupon or don't send it via email, just                                                                                                    |  |  |  |  |  |  |
| pass                                                                                          |                                                                                                    |  |  |  |  |  |  |
|                                                                                               | <ul> <li>Click 'Send Coupon', and</li> <li>Click (Ok' after you confirm you have entered the correct email address</li> </ul>                                          |  |  |  |  |  |  |
|                                                                                               | Click ' <b>Ok</b> ' atter you confirm you have entered the correct email address You will see the success message below, confirming your pass has been emailed         |  |  |  |  |  |  |
|                                                                                               |                                                                                                    |  |  |  |  |  |  |
|                                                                                               | Vour request has been submitted.                                                                                                    |  |  |  |  |  |  |
|                                                                                               |                                                                                                    |  |  |  |  |  |  |
|                                                                                               | Click 'Exit Validation Management' and close your browser window to close the Guest                                                                                    |  |  |  |  |  |  |
|                                                                                               | Portal.                                                                                                    |  |  |  |  |  |  |
|                                                                                               | Exit Validation Management                                                                                                    |  |  |  |  |  |  |
|                                                                                               |                                                                                                    |  |  |  |  |  |  |
| 25 parking 25                                                                                 |                                                                                                    |  |  |  |  |  |  |
| passes                                                                                        | Qtv of Coupons                                                                                                    |  |  |  |  |  |  |
|                                                                                               |                                                                                                    |  |  |  |  |  |  |
| <i>Note:</i> for more                                                                         | 4                                                                                                    |  |  |  |  |  |  |
| than 25                                                                                       | Expiration Date                                                                                                    |  |  |  |  |  |  |
| parking                                                                                       |                                                                                                    |  |  |  |  |  |  |
| passes, refer                                                                                 | Submit Request                                                                                                    |  |  |  |  |  |  |
| 'Error                                                                                        |                                                                                                    |  |  |  |  |  |  |
| Reference                                                                                     | <i>Do not</i> change the Expiration Date, it automatically defaults to a set future date.                                                                              |  |  |  |  |  |  |
| source not                                                                                    | Click 'Submit Request' button                                                                                                    |  |  |  |  |  |  |
| found.' You will se the success message below, confirming your parking passes are being gener |                                                                                                    |  |  |  |  |  |  |
|                                                                                               | Your request has been submitted.                                                                                                    |  |  |  |  |  |  |
|                                                                                               |                                                                                                    |  |  |  |  |  |  |
|                                                                                               | To view / print the parking passes refer to the steps in 'Printing / Viewing Departmental Hosted Parking Passes'. It may take up to 10 minutes to generate the passes. |  |  |  |  |  |  |

## **Printing / Viewing Departmental Hosted Parking Passes**

If you have requested multiple parking passes in the Guest Parking Portal using 'Qty of Coupons', you can view / print / save the passes at any time. Use this functionality to distribute to a pass to guests, or re-print passes that were not used.

To view / print / save the parking passes follow the steps listed below:

- 1) To view the parking passes, from within the Guest Parking Portal:
  - a) Click 'View Validation Requests' link found at the top of the Departmental Hosted Parking portal window.

View Validation Requests

- 2) Enter the date you requested the passes in the 'Submitted on or After' search box
  - a) Note: the date will default to today's date

|    | Validation Request Queue                                                                                        |  |  |  |  |  |  |  |  |
|----|----------------------------------------------------------------------------------------------------|--|--|--|--|--|--|--|--|
|    | Click Print to view/print a request.                                                                            |  |  |  |  |  |  |  |  |
|    | Show Completed? Show Pending? Show Processing? Show Rejected? Show Error? Submitted On or After 4/8/2019 Search |  |  |  |  |  |  |  |  |
| 3) | Click on 'Search'                                                                                               |  |  |  |  |  |  |  |  |

- a) Your request will show as 'Pending' until a process finishes running; this occurs every 10 minutes. Periodically press the F5 key on your keyboard to refresh the page until you see that your request is 'Complete'.
  - i) When you see 'Completed' you can print / view the parking pass

| Batch ID                   | Control Group                 | #<br>Req'd | Req'd<br>By  | Req Date  | Exp Date  | Status    | Print        |
|----------------------------|-------------------------------|------------|--------------|-----------|-----------|-----------|--------------|
| 21220                      | Guest Parking -<br>Single Use | 4          | Park<br>Test | 4-15-2019 | 6-30-2020 | Completed | <u>Print</u> |
| Exit Validation Management |                               |            |              |           |           |           |              |

- 4) Click 'Print' next to the parking passes you need
  - a) The passes will open up as single pdf document, where you can save them, or print them.
    - i) If you need to 'separate' the passes, please refer to instructions for Adobe Acrobat on how to separate a pdf file into individual pages.
  - b) Click 'Exit Validation Management' and close your browser window to close the Guest Portal.

| Batch ID | Control Group                 | #<br>Req'd                 | Req'd<br>By  | Req Date  | Exp Date  | Status    | Print        |
|----------|-------------------------------|----------------------------|--------------|-----------|-----------|-----------|--------------|
| 21220    | Guest Parking -<br>Single Use | 4                          | Park<br>Test | 4-15-2019 | 6-30-2020 | Completed | <u>Print</u> |
|          |                               | Exit Validation Management |              |           |           |           |              |

*Note*: Once you submit the request for the passes, your department will be billed. Passes are good for one use only, you can re-print lost passes or passes that were not used from this screen.